# **Driver CPC MyRTITB Portal**

Step by Step User Guide

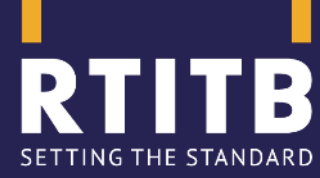

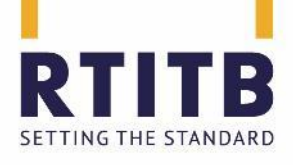

Introduction to MDRS MDRS Documentation MyRTITB Portal

- Pre-registering courses
- Printing course documentation
- Uploading a course
- Enquiries and Reports

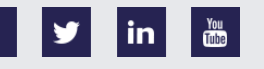

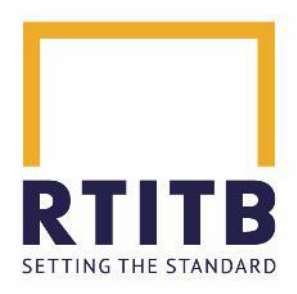

### MDRS = Master Driver Registration Scheme

Useful Links: <u>https://www.rtitb.com/schedule-3/</u> <u>http://www.rtitb.com/member-guidance/</u>

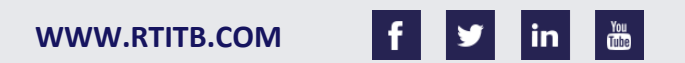

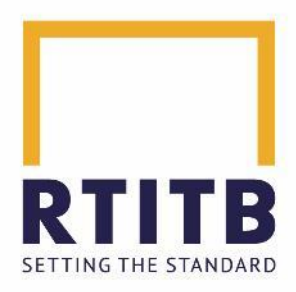

### **Important Timeframes**

All courses must be pre-registered at least **72 hours** before course commencement.

Course data should be uploaded to MDRS within **3 working days** of course completion.

All courses must be cancelled at least **72 hours** before they are due to commence on MDRS if they are no longer going ahead.

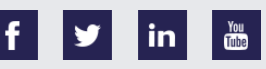

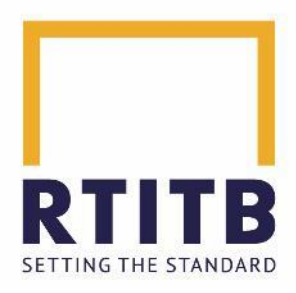

### **DCPC Golden Rules**

- 1) Periodic Training cannot be less than the JAUPT approved course time
- 2) ID checks must be conducted correctly and before course commencement
- 3) Data protection must be fully addressed and dealt with
- 4) Courses must be delivered as approved by JAUPT

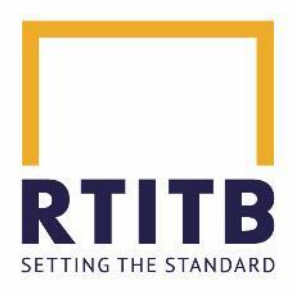

### Timings

Courses must be delivered for a minimum of seven hours

Courses with total durations exceeding seven hours must be run on consecutive days and in blocks of at least seven hours

A seven hour block can be further split into two 3.5 hour parts, but the second part must start within 24 hours of the first part ending

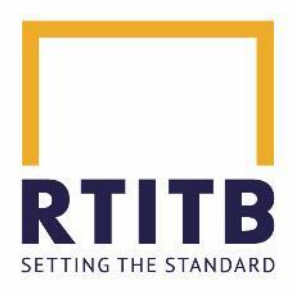

### Timings

Break time guidance from JAUPT

AM: 15 minutes, MIDDAY: 30 minutes, PM: 15 minutes

Late Arrivals Guidance – can be found here: <u>https://www.rtitb.com/wp-content/uploads/2021/05/Break-times-and-Late-Arrivals-Policy-V7.0521.pdf</u>

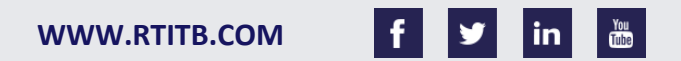

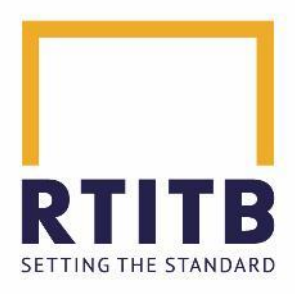

### **Driver ID Checks**

- A current passport AND evidence of driving licence number (expired passports are not acceptable)
- Photo card driving licence (expired licences are not acceptable)
- A digital tachograph card
- A driver qualification card (DQC)

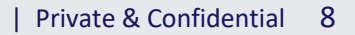

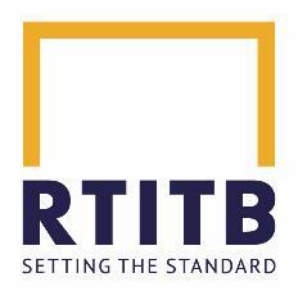

### Non Repetition of training hours

Drivers cannot repeat periodic training modules unnecessarily.

RTITB monitor all courses and any repeated modules will be queried so we can ensure that we have a valid reason this happened to submit to JAUPT.

A DQC expiring is not a valid reason for repetition.

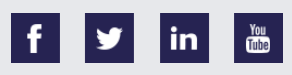

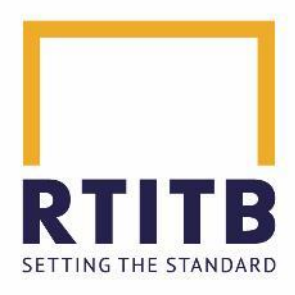

### Auditing

- Unannounced Audit (On site)
- Unannounced Audit (Remote)
- Centre / Administration Audit
- Quality Assurance Audit
- External Audit (DVSA / JAUPT)

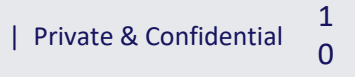

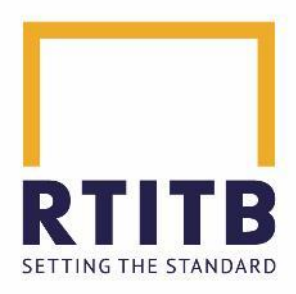

### **Day to Day Contacts**

Driver CPC Team – 01952 520211 Email: <u>masterdrivercpc@rtitb.com</u>

Out of Hours – 07841918552 (outside the office opening hours of 9am – 5pm)

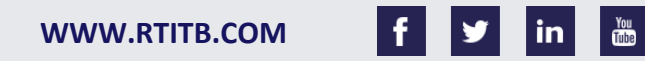

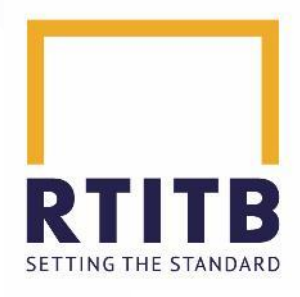

### **MDRS Documentation Attendance Form**

DRIVER CPC CONSORTIUM RTITB

### MDRS ATTENDANCE FORM

#### THIS FORM IS TO BE COMPLETED FULLY BY THE COURSE INSTRUCTOR

| COURSE DETAILS<br>Master Driver CPC Consortium Member Name:                    |              | ] | This will be |
|--------------------------------------------------------------------------------|--------------|---|--------------|
| Instructor 1 Name: Instructor 1 RTITB Reg. No.                                 |              |   | with the     |
| Instructor 2 Name: Instructor 2 RTITB Reg. No.                                 |              |   | information  |
| Training Venue Name & Address: Postc                                           | ode:         |   | information  |
| Course ID: Course Title:                                                       |              |   | that you hav |
| Vehicle used for Practical Training: Registration: Vehicle Class: Paper No. 1: | Paper No. 2: |   | pre-register |

ed /e ed.

| This section  | СС  | URSE DAYS** |            |       |      |       |      |       |      |          |             |            |
|---------------|-----|-------------|------------|-------|------|-------|------|-------|------|----------|-------------|------------|
| This section  |     | Data        | Training   | Bre   | ak 1 | Brea  | ak 2 | Bre   | ak 3 | Training | Assessment  | Assessment |
| should be     |     | Date        | Start Time | Start | End  | Start | End  | Start | End  | End Time | Start Time* | End Time*  |
| mpleted live  |     |             |            |       |      |       |      |       |      |          |             |            |
| the course is |     |             |            |       |      |       |      |       |      |          |             |            |
| running, as   |     |             |            |       |      |       |      |       |      |          |             |            |
| timings will  | Į   |             |            |       |      |       |      |       |      |          |             |            |
| differ from   |     |             |            |       |      |       |      |       |      |          |             |            |
| course to     |     |             |            |       |      |       |      |       |      |          |             |            |
| course This   | 1 – |             |            |       |      |       |      |       |      |          |             |            |
| Lbo shockod   |     |             |            |       |      |       |      |       |      |          |             |            |
| i be checked  |     |             |            |       |      |       |      |       |      |          |             |            |
| uring audits. |     |             |            |       |      |       |      |       |      |          |             |            |
|               |     |             |            |       |      |       |      |       |      |          |             |            |
|               |     |             |            | 1     |      | 1     |      |       |      |          |             | 1          |

\*Please put N/A if assessment not taken

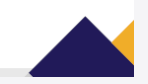

1

2

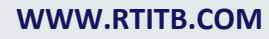

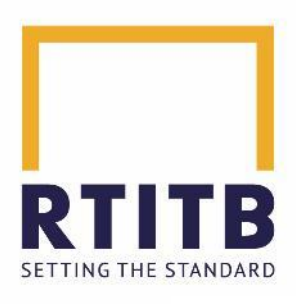

The Driver Details section

should be

completed

during the

course

Licence and ID

check, prior to

commencement

### MDRS Documentation Attendance Form

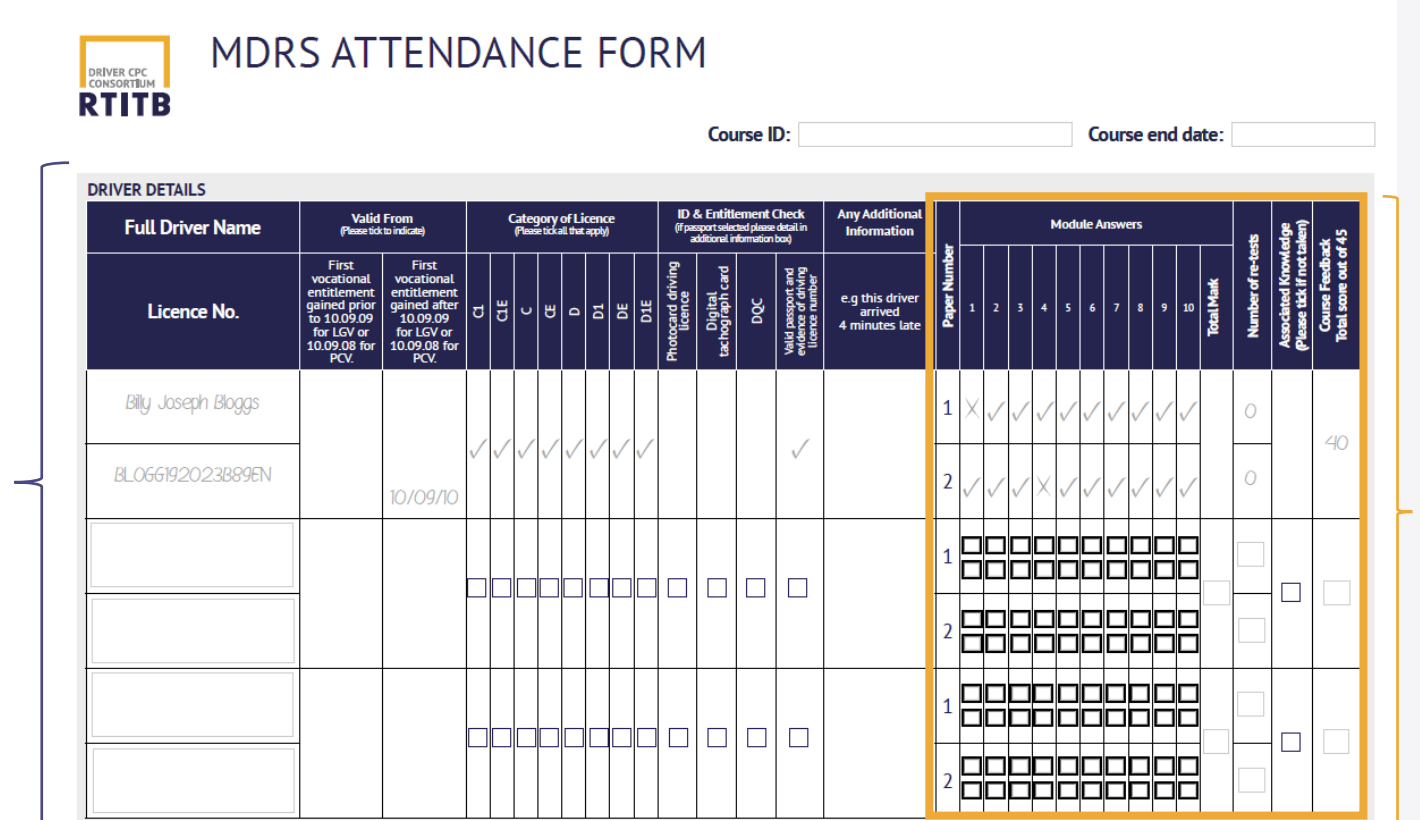

The module answers and course feedback section will be completed after course completion

If the assessments have not been taken, tick the 'Associated Knowledge (please tick if not taken)' box

\*\*Please accurately record course times as the training progresses (do not complete pre or post course) Please ensure that you remember to sign the declaration on the last page

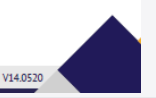

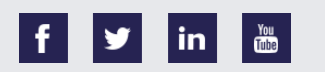

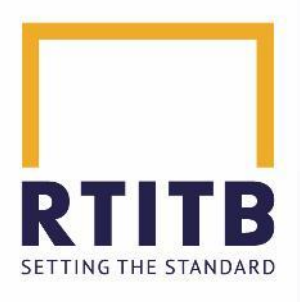

### MDRS Documentation Attendance Form

| DRIVER CPC | MDRS ATTENDANCE FORM |
|------------|----------------------|
| CONSORTIUM |                      |
| RTITE      | 5                    |

| The instructor     |
|--------------------|
| should sign and    |
| date the last page |
| of the attendance  |
| form, in agreeance |
| with the statement |
|                    |

I, the course instructor, confirm that I explained the fair processing notice to the each driver at the start of this course and that the ID and entitlement checks were correctly and accurately conducted. The data entered above is factual to the best of my knowledge, and I understand that any falsification of information could lead to the removal of consortium membership, instructor registration and individual driver's Periodic Training hours.

| form, in agreeance<br>with the statement                                                                 |       | of Instructor: 💳               |                                        | Date: |  |
|----------------------------------------------------------------------------------------------------|-------|--------------------------------|----------------------------------------|-------|--|
| The person who<br>uploads the course<br>to MDRS (MyRTITB<br>Portal) should sign<br>and date this section | Name: | hat I have today uploaded this | s course accurately to MDRS Signature: | Date: |  |

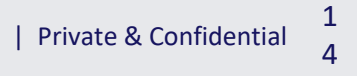

# **MDRS Documentation**

**Registration Form** 

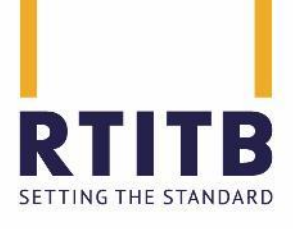

This form should be completed by drivers prior to course commencement.

If you pre-register drivers, this will be pre-completed (apart from the signature)

Any mandatory boxes (\*) must be completed. The mobile number and email address are a requirement for Quality Assurance purposes and will not be used for sales/marketing.

The signature of driver must be completed to confirm that they agree to the statement

### MDRS DRIVER REGISTRATION FORM

TO BE COMPLETED BY THE DRIVER (Please note items marked with an \* are mandatory fields)

| *Course ID:                         | *Course Date:            |
|-------------------------------------|--------------------------|
| Driver Details                      |                          |
| *Driving Licence Number:            |                          |
| *Licence Country:                   | Title:                   |
| *First Name:                        | Second Name(s):          |
| *Surname:                           | Address:                 |
|                                     |                          |
| Town:                               | Postcode:                |
| *Country of Residence:              | *Date of Birth: *Gender: |
| Please provide one of the following |                          |
| *Mobile Number:                     | *Email:                  |
| Employer Details                    |                          |
| Company Name:                       |                          |
| Depot Name:                         |                          |
| Contact Name:                       |                          |

| Town:     |                         | Postcode: |  |
|-----------|-------------------------|-----------|--|
| Country o | of Employment: Telephor | ie:       |  |
|           |                         |           |  |

#### By signing this form you agree that:

- You have seen the Fair Processing Notice which explains how your data is used
- All personal data on this form is factual to the best of your knowledge
- The driving license number you have provided is accurate and that you hold an appropriate entitlement for the training you are undertaking
- You understand that any falsification of information could lead to the removal of Periodic Training hours associated with this training

\*Signature of Driver:

If you would like to be kept up to date with industry news, special offers and other items that may be of interest relating to RTITB services please visit www.rtitb.co.uk to join our mailing list

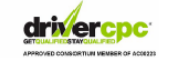

V9.0519

Address:

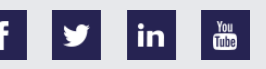

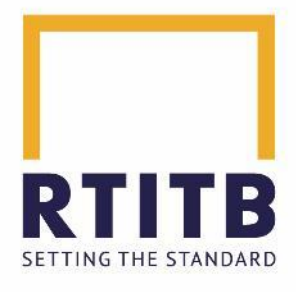

### MDRS Documentation Feedback Form

### MDRS DRIVER FEEDBACK FORM

#### THIS FORM IS TO BE COMPLETED BY THE DRIVER ATTENDING THE COURSE

| Course Details Your Name:                                        | Instructor Name       | 2:                    |                  |                 |              |
|------------------------------------------------------------------|-----------------------|-----------------------|------------------|-----------------|--------------|
| Course ID: Course Date:                                          |                       |                       |                  |                 |              |
| PLEASE CIRCLE THE APPROPRIATE RESPONSE                           | Requires<br>Attention | Below<br>Expectations | Acceptable       | Good            | Excellen     |
| Location of venue                                                | 1                     | 2                     | 3                | 4               | 5            |
| Suitability of venue                                             | 1                     | 2                     | 3                | 4               | 5            |
| Suitability of resources used                                    | 1                     | 2                     | 3                | 4               | 5            |
| Course content                                                   | 1                     | 2                     | 3                | 4               | 5            |
| Course materials                                                 | 1                     | 2                     | 3                | 4               | 5            |
| Instructor was professional and experienced                      | 1                     | 2                     | 3                | 4               | 5            |
| Instructor was approachable and able to answer questions         | 1                     | 2                     | 3                | 4               | 5            |
| Instructor was a clear communicator                              | 1                     | 2                     | 3                | 4               | 5            |
| Instructor was engaging and interesting                          | 1                     | 2                     | 3                | 4               | 5            |
| TOTAL MARKS                                                      | /45                   |                       |                  |                 |              |
| Other comments or suggestions for improving the course:          |                       |                       |                  |                 |              |
| f you are prepared to give your contact details so we can discus | s your feedback       | in more detail, pl    | ease complete or | ne or more of t | he boxes bel |
| Landline Telephone Number: Mobile Number:                        |                       |                       |                  |                 |              |
| Email Address:                                                   |                       |                       |                  |                 |              |
|                                                                  |                       |                       |                  |                 | drivoro      |
|                                                                  |                       |                       |                  |                 |              |

This form should be completed by drivers following the course.

If scoring anything under 'acceptable' in any area, we would expect there to be comments regarding this, however not all drivers add comments.

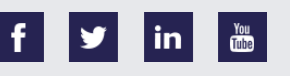

# RTITB SETTING THE STANDARD

#### The assessments are optional.

If you would like to use these to confirm learning, then they are available from the MyRTITB Portal (MDRS).

Assessments must be completed outside of training time and do not form part of the 7 hours, so will require additional time following the course.

#### Master Driver CPC Question Paper DRIVER CPC A Professional Driver's Personal Development RTITB Assessment Paper Ref: L1220PDPD **Driver Sheet** Pass Mark 8 (80%) 10 Questions

Time Allowed: 15 Minutes

D

1. You are advised to attempt all 10 questions.

2. Read each guestion carefully and choose one answer from the givenselection, by placing a circle around the appropriate letter on the answersheet provided.

#### EXAMPLE:

| 1.  | How many hours are there in a day? |   |
|-----|------------------------------------|---|
| A., | 24                                 | - |
| Β.  | 60                                 | 1 |
| c.  | 7                                  |   |
| D.  | 12                                 |   |

| If you believe that | t you have marke   | d an answer incorrectly | and wish to change your answer please put |
|---------------------|--------------------|-------------------------|-------------------------------------------|
| cross through you   | r original respons | e and circle the answer | of your choice.                           |

в

#### EXAMPLE:

1. How many hours are there in a day?

| Α. | 24 |
|----|----|
| в. | 60 |
| с. | 7  |

D. 12

3. Do not use any reference material, confer with other course members,copy any information contained within the examination papers, or askthe instructor for clarification of any guestions asked.

4. The instructor will advise you when there are five minutes of theallocated time remaining.

5. Please ensure that all mobile phones or other communication devicesare turned off

6. When you have completed the assessment, turn your paper over andwait until advised.

7. If you have any questions, please ask the instructor now.

When the instructor indicates the start of the assessment, turn the page to begin answering the questions.

#### DRIVER CPC CONSORTIUM RTITB

#### Master Driver CPC Answer Paper

A Professional Driver's Personal Development

**MDRS Documentation** 

**Assessment Questions and Answer Papers** 

| Paper Ref: L1220PDPD | Assessment Date: |
|----------------------|------------------|
| Driver Name:         |                  |
| Licence Number:      |                  |
| Drivers Signature    |                  |

The minimum score required to obtain a pass is 80%

Maximum time allowed is 15 minutes

Reference to any types of media, publications or training material is not permitted

Answer each question by circling the appropriate letter, each question carries a total of one mark

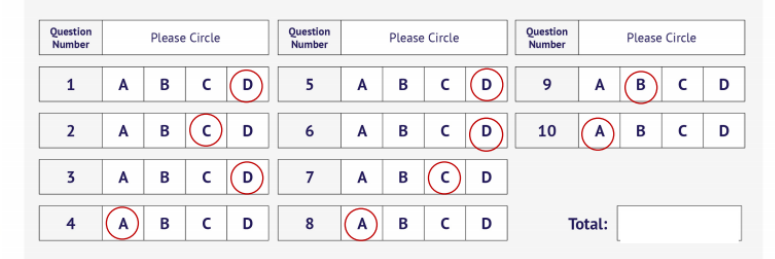

#### To be completed by examiner

| Assessment Score:    | / 10 | Assessment Result: | No. of Attempts: |
|----------------------|------|--------------------|------------------|
| Examiners Name:      |      |                    |                  |
| Examiners Signature: |      |                    |                  |
|                      |      |                    |                  |

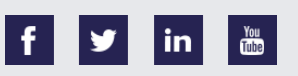

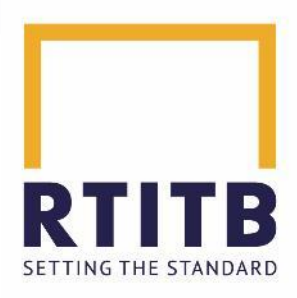

### MyRTITB Portal Logging on

To access your MyRTITB Portal, go to the following web address: <u>https://www.mdrsandnors.co.uk</u>

You will then see the following screen. Type in your details that have been sent by RTITB.

| WELCOME TO YOUR SECURE LOGIN TO THE MYRTITB PORTAL                                                                           |  |  |  |  |  |
|----------------------------------------------------------------------------------------------------|--|--|--|--|--|
| Welcome to the MyRTITB Portal. Sign in by entering your user name and password into the box, and press return                |  |  |  |  |  |
| XTITB Username     RTITB Password                                                                                            |  |  |  |  |  |
| Sign in to our secure MyRTITB Portal $\rightarrow$                                                                           |  |  |  |  |  |
| if you are experiencing problems logging in, or if you have forgotten your password, please telephone RTITB on 01952 520 200 |  |  |  |  |  |

Then, click on the Driver CPC box

| <u>Driver Certificate of Professional Competence</u><br>( <u>Driver CPC)</u> |
|------------------------------------------------------------------------------|

You Tube

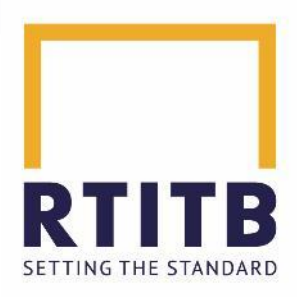

### MyRTITB Portal Logging on

You will then see a page with the following options:

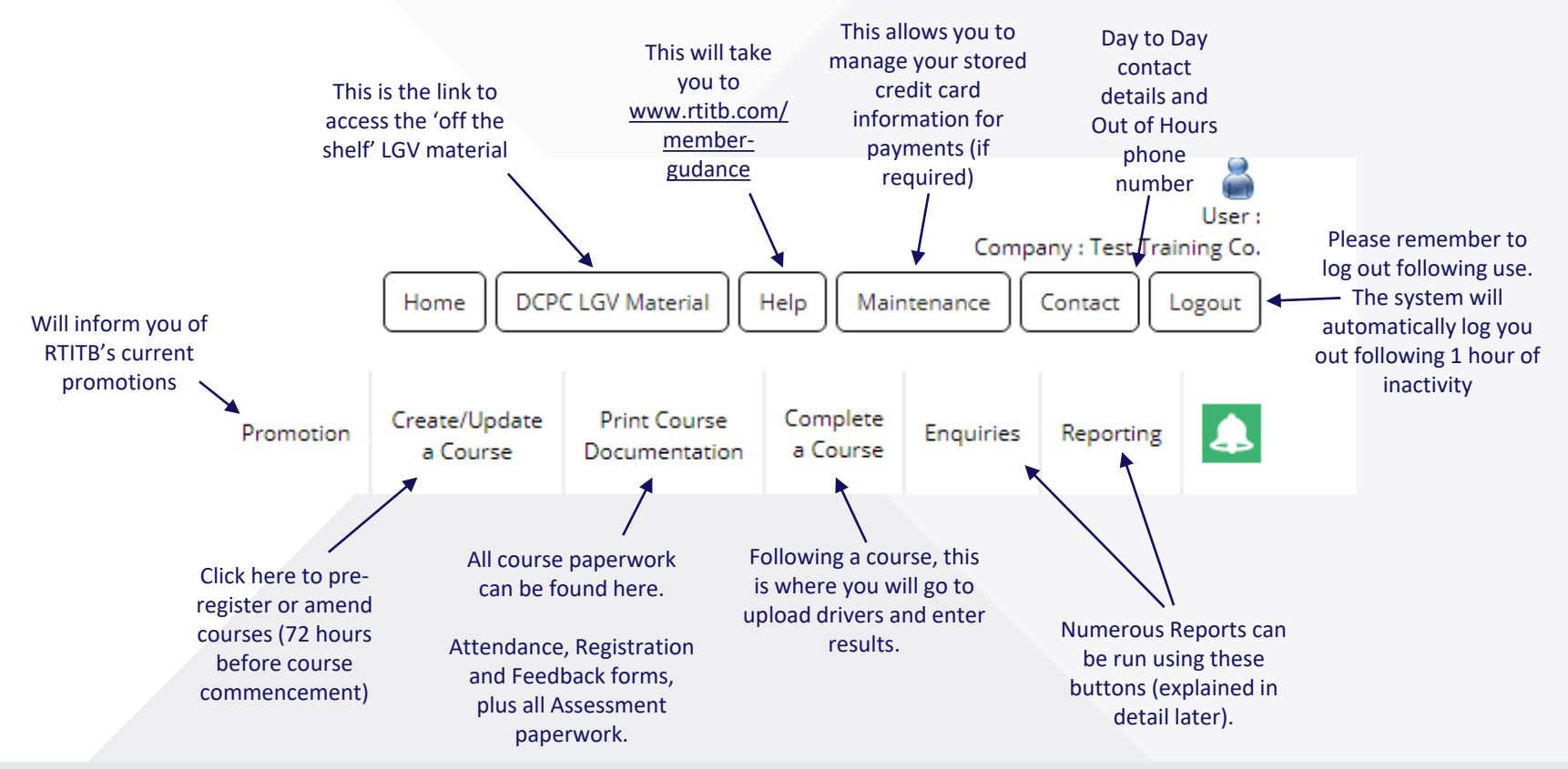

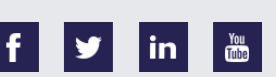

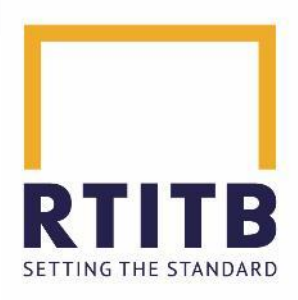

### MyRTITB Portal Pre-Registering a course

1. Click on Create / Update a Course and select 'Create New Course'

|                                                                | Course Details            | 4. Search for an employer to |                                |                                            |
|----------------------------------------------------------------|---------------------------|------------------------------|--------------------------------|--------------------------------------------|
| <ol> <li>If you have</li> <li>multiple sites which</li> </ol>  | Training Centre *         | Pear Lane (2626)             | ~                              | add, if all drivers have the same employer |
| you deliver training                                           | Expected No. of Drivers * |                              |                                |                                            |
| at, please select the                                          | Status                    | Incomplete                   |                                |                                            |
| correct one from                                               | Employer Details          |                              |                                |                                            |
| the list                                                       |                           |                              | Update Contact Details         | Employer Search                            |
| 3. Please enter the expected                                   | Training Location         |                              |                                |                                            |
| number of drivers that will be attending the course – this can |                           |                              | U                              | se Employer Address                        |
| be changed during upload                                       | Location *                | Please select 🗸              |                                |                                            |
|                                                                | Name *                    |                              | 5. Enter the location that t   | he                                         |
|                                                                | Address *                 |                              | training is going to be taking | ng place.                                  |
|                                                                |                           | <b>/</b>                     | -                              |                                            |
|                                                                |                           |                              | Choosing 'In Centre' will in   | nsert the                                  |
|                                                                | Town *                    |                              | address of the 'Training Ce    | entre'                                     |
|                                                                | Postcode *                | Lookup                       | selected above.                |                                            |
|                                                                | Country *                 | United Kingdom 🗸             |                                |                                            |
| 6. Enter restricted access notes,                              | Restricted Access         |                              |                                |                                            |
| if you have site specific rules                                | Restricted Access Notes   |                              |                                |                                            |
| any auditors may need to follow                                |                           |                              |                                |                                            |
| e.g. site induction, phone                                     |                           |                              |                                |                                            |
| number of site contact etc.                                    | L                         |                              |                                |                                            |
|                                                                |                           |                              |                                |                                            |

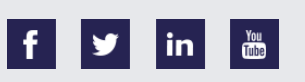

### MyRTITB Portal Pre-Registering a course

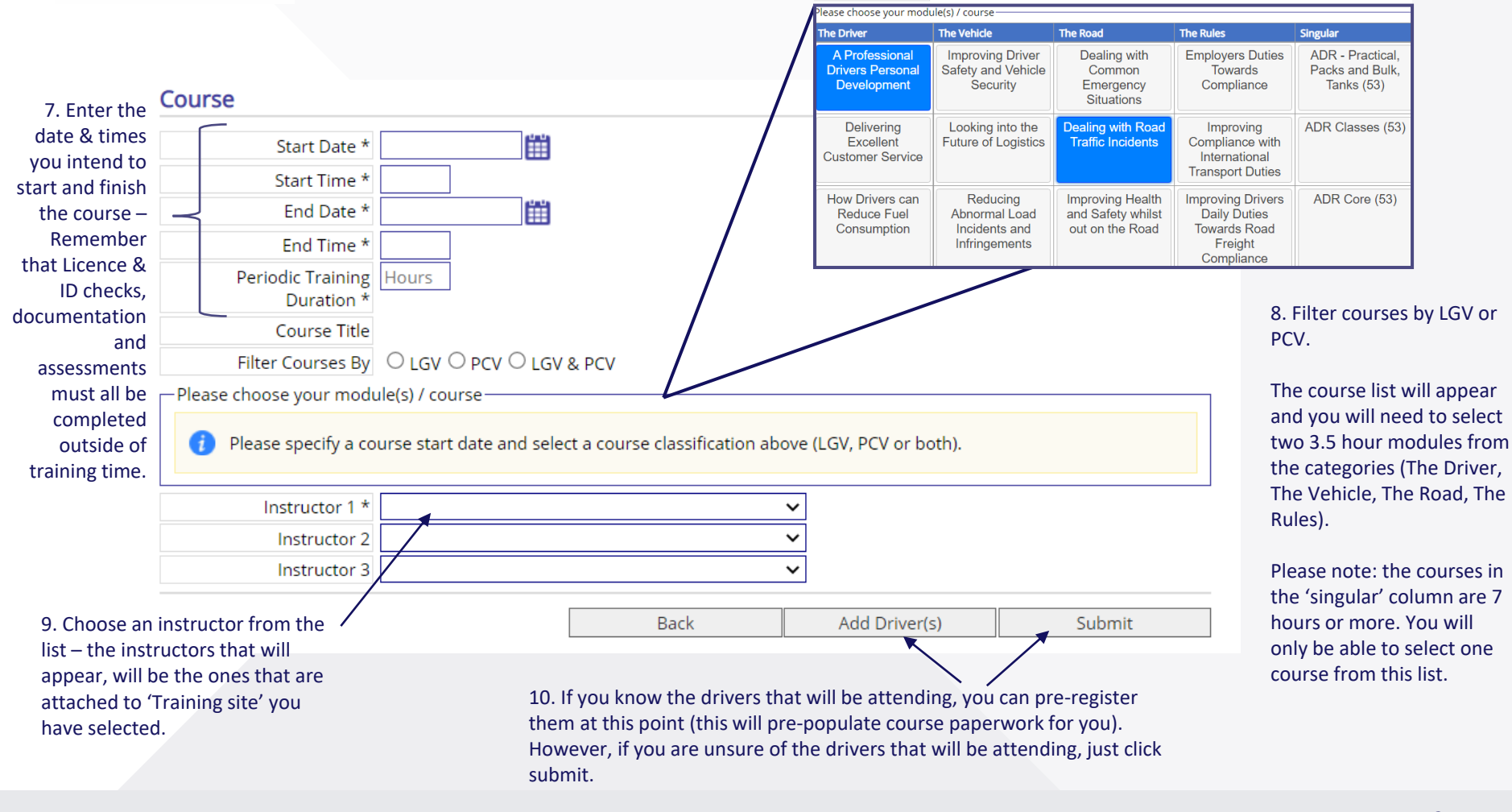

You Tube

RTITB

SETTING THE STANDARD

WWW.RTITB.COM

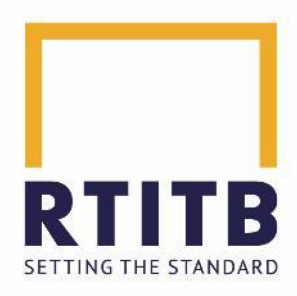

### MyRTITB Portal Printing Course Documentation

A box will appear asking if you want to print your course documents.

| к | Cancel |
|---|--------|
|   | ж      |

You don't have to print documents straight away, you can come back to printing at a later stage if you need to.

If you don't print documents after pre-registration, simply go to the homepage and click on:

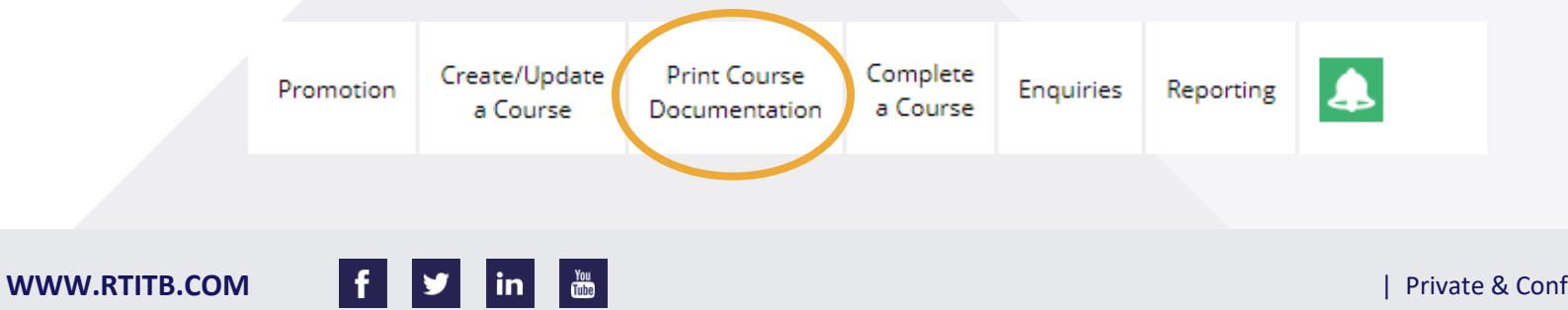

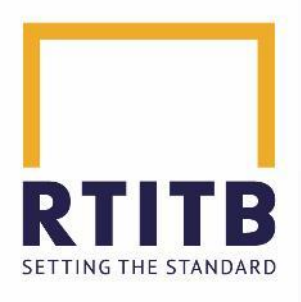

### Course Documents

- Attendance Form
- Feedback Questionnaire

### 2 Blank Course Documents

- <u>Attendance Form</u>
- Driver Registration Form
- Feedback Questionnaire
- Multiple Day Courses Only ID Entitlement Check for Additional Days

### Driver CPC Documents

3

- MDCPC Member Guidance
- <u>Maintaining Instructor List</u>
- Example Joining Instructions
- Fair Processing Notice

### Driver CPC Assessment Papers

- <u>A Professional Drivers Personal Development Answers</u>
- <u>A Professional Drivers Personal Development Questions</u>
- Dealing with Road Traffic Incidents Assessment Answers
- <u>Dealing with Road Traffic Incidents Assessment Questions</u>
- Blank Assessment Answer Paper

# **MyRTITB Portal**

### **Printing Course Documentation**

This is the page that you will see to print all course documentation.

1. You can choose forms that have been partially completed, with some of the pre-registered information.

2. The blank forms can also be used, if anything has changed since preregistration (remember to update the DCPC Team if you have changed information within 72 hours of course commencement)

3. There are also some useful documents and links to the Member Guidance webpage.

4. If you will be completing the assessments, you can get the Question and Answer papers from this section too.

#### WWW.RTITB.COM

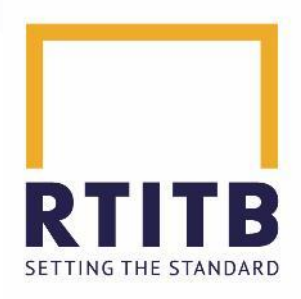

Following a course you have 3 working days to upload.

To start the upload process go to the homepage and click on the following:

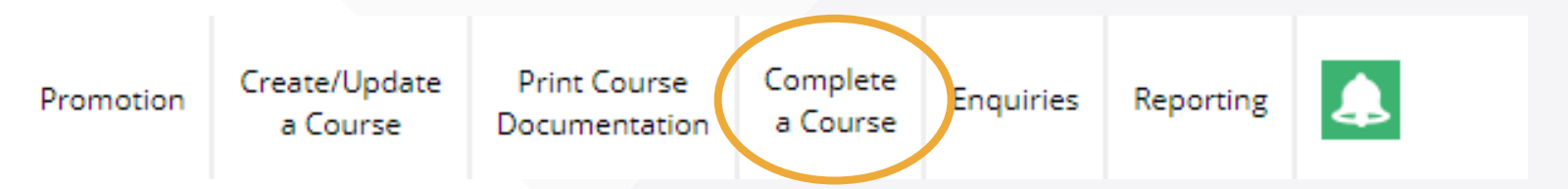

Please note that the course will move over to the 'Complete a Course' page, 72 hours before course commencement, as you will need to notify the DCPC Team of the changes.

Select the course you need to upload and click 'Enter Results'

|           |            | Cancel C        | Course     | Enter Results | Submit Cours | ie - |
|-----------|------------|-----------------|------------|---------------|--------------|------|
| Course ID | Start Date | Training Centre | Entry      | <u>y User</u> | Status       |      |
| 123456    | 01/01/2021 | Example Centre  | Joe Bloggs |               | incomplete   |      |
|           |            |                 |            |               |              |      |
|           |            |                 |            |               |              |      |

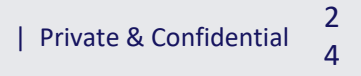

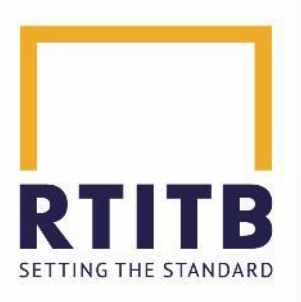

Some of the information entered on pre-registration will appear on this screen, but you will need to insert the information stated on the Attendance Form within this section.

| 1. The course will<br>be the same as<br>pre-registered. If<br>this has changed, —<br>just click 'change<br>course' to<br>amend | Course    | Course Course Title Dealing with Road Traffic Incidents & A Professional Drivers Personal Development (CRS14698/223) Change Course 2. The |            |            |          |            |          |            |          | 2. The timings need to                   |                                                                        |                                                      |
|----------------------------------------------------------------------------------------------------|-----------|----------------------------------------------------------------------------------------------------|------------|------------|----------|------------|----------|------------|----------|------------------------------------------|------------------------------------------------------------------------|------------------------------------------------------|
| amenai                                                                                                    | Add D     | ау                                                                                                    |            | Break 1    |          | Break 2    |          | Break 3    |          |                                          |                                                                        | be the exact times                                   |
|                                                                                                    |           |                                                                                                    | Start Time | Start Time | End Time | Start Time | End Time | Start Time | End Time | End Time                                 |                                                                        | that the course                                      |
|                                                                                                    | 14-Jul-20 | 021                                                                                                    |            |            |          |            |          |            |          |                                          | Remove                                                                 | recorded on the                                      |
| 3. Choose the                                                                                                    |           |                                                                                                    |            |            |          |            |          |            |          |                                          | _                                                                      | Attendance Form.                                     |
| instructor that                                                                                                    |           | Instruct                                                                                                    | or 1 *     |            |          |            | ~        |            |          |                                          |                                                                        |                                                      |
| delivered the                                                                                                    | ٦         | Instru                                                                                                    | ctor 2     |            |          |            | ~        |            |          |                                          |                                                                        |                                                      |
| course                                                                                                    |           | Instru                                                                                                    | ctor 3     |            |          |            | ~        |            |          |                                          |                                                                        |                                                      |
|                                                                                                    | Addit     | ional Inform                                                                                                    | nation     |            |          |            |          |            |          | 4. Enter<br>DCPC te<br>aware c<br>change | r any informat<br>eam might nee<br>of e.g. the inst<br>d on the day, o | ion that the<br>ed to be<br>ructor<br>due to illness |

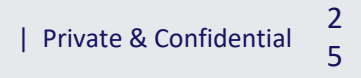

# RTITB SETTING THE STANDARD

# MyRTITB Portal Uploading a Course

| 6. Select where<br>you would like the<br>certificates to go.<br>This will be set up<br>within the RTITB<br>database<br>depending on your<br>preference. They<br>can go to: The<br>Company,<br>o Spacific Sito | Module Paper Nos. *         Assessments Not Taken         A Professional Drivers         Personal Development         Dealing with Road Traffic<br>Incidents    5. If the Assessments have been completed, please select '1' in each box . If they haven't been taken, please tick the 'Assessments not taken' box |         |
|----------------------------------------------------------------------------------------------------|----------------------------------------------------------------------------------------------------|---------|
|                                                                                                    | Email Certificates? • Yes                                                                                                    | _       |
|                                                                                                    | Select where you would like the Driver's Record of Attendance/Certificate emailed                                                                                                    |         |
| the Driver                                                                                                    | Send To U Other U Driver                                                                                                    |         |
| or another email<br>address of your                                                                                                    | Please amend any of the details above if necessary or click 'Confirm' to continue.       Back    Confirm                                                                                                    |         |
| choosing.                                                                                                    | 7. Once completed the<br>click on 'Confirm'                                                                                                    | e above |

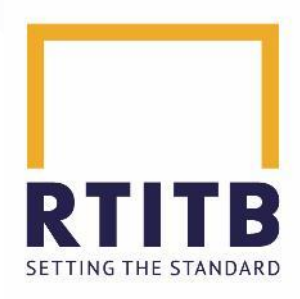

You will now enter the driver information for those who completed the course.

1. Enter the driving licence number in the box provided.

If the driver holds a Non GB Driving Licence, please tick the box.

| Add a Driver to the Course |        |  |                        |  |  |  |
|----------------------------|--------|--|------------------------|--|--|--|
|                            |        |  |                        |  |  |  |
| Driving Licence No.        |        |  | Non-GB Driving Licence |  |  |  |
| Back                       | Search |  |                        |  |  |  |
|                            |        |  |                        |  |  |  |

### 2. Click on Search

3. If the driver **doesn't** exist on the RTITB database already, you will receive the following message: No drivers could be found. Please try again or create a new driver record.

4. Then click on:

New Driver

You Tube

5. If the driver **does** exist on the RTITB database, their record will appear and you will be able to move quicker through the steps that follow.

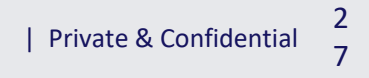

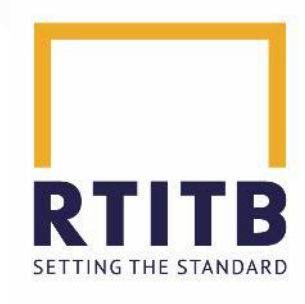

For new drivers being entered onto the RTIT database, enter the information (you will be able find this on the Drive **Registration Form** completed by the drive during the course

Please ensure yo complete the mandatory (\* item

RTITB requires either mobile number or ema address for qualit assurance purposes only Please note and make th drivers aware that thes details will not be used fo marketing/ sales purposes

| Driver Details                                       |                                             |                                                        |          |
|------------------------------------------------------|---------------------------------------------|--------------------------------------------------------|----------|
| Driving Licence No. *                                | THOMA412163SB1PO                            |                                                        |          |
| Licence Country *                                    | United Kingdom                              | ✓ □ NI Driving Licence                                 |          |
| Valid From *                                         | O Held prior to 10/09/2009                  |                                                        |          |
|                                                      | O Held after 10/09/2009 (Please enter d     | late below)                                            |          |
| Category of Licence *                                |                                             |                                                        |          |
| Title                                                |                                             |                                                        |          |
| First Name *                                         |                                             |                                                        |          |
| Second Name                                          |                                             |                                                        |          |
| Surname *                                            |                                             |                                                        |          |
| Postcode                                             | Lookup                                      |                                                        |          |
| Address                                              |                                             |                                                        |          |
|                                                      |                                             |                                                        |          |
| Town                                                 |                                             |                                                        |          |
| Country                                              | United Kingdom                              | ▼                                                      |          |
| Date of Birth *                                      |                                             |                                                        |          |
| Telephone                                            |                                             |                                                        | Onco t   |
| Mobile *                                             |                                             |                                                        | Unce ti  |
| E-mail *                                             |                                             |                                                        | page h   |
| Employment Status *                                  | ○ Employed ○ Self-employed ○ Un-er          | mployed O Not Specified                                | been     |
| lease enter either a mo<br>lick 'Confirm' to continu | bile number or email address for the<br>le. | driver, amend any of the details above if necessary or | comple   |
|                                                      |                                             | Back Confirm                                           | CLICK OF |
|                                                      |                                             |                                                        | 'confirr |

You Tube

in

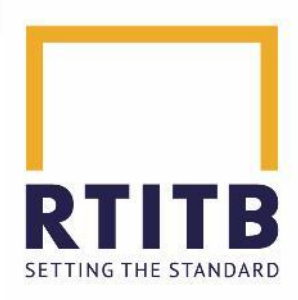

## **MyRTITB** Portal **Uploading a Course**

You will now need to enter the drivers 'Employer Details'

| Employer Details                                               |                                                    |
|----------------------------------------------------------------|----------------------------------------------------|
|                                                                | Update Contact Details Employer Search             |
| Please amend any of the details above if necessary or click '0 | Confirm' to continue.                              |
|                                                                | Back Confirm                                       |
|                                                                |                                                    |
| 1. Click on 'Employer Search'                                  |                                                    |
| 2. Enter a name and postcode to search for                     | ● Employer Search - Driver CPC - Google Chrome - X |
| an employer.                                                   | mdrsandnors.co.uk/cpc_employer_lookup.aspx?x=34    |
| 3. If the employer already exists, they will                   | Search for an Employer           Name              |
| be listed.                                                     | Postcode Search                                    |
| 4 If the employer does not exist click on                      | ^<br>^                                             |
| the 'Add' button.                                              |                                                    |
|                                                                |                                                    |
| 5. Once the employer has been added,                           |                                                    |
| click off-commit                                               |                                                    |

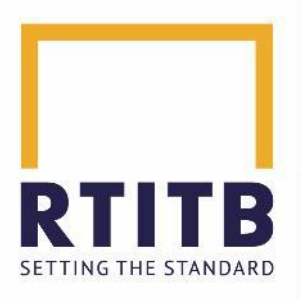

0

The information on this page should all be found on the Attendance Form that has been completed by the course instructor

|                                                                                                    | Training Details                                                                                                    |                                |                          |                                       |                |                                                                                                    |  |  |
|----------------------------------------------------------------------------------------------------|----------------------------------------------------------------------------------------------------|--------------------------------|--------------------------|---------------------------------------|----------------|----------------------------------------------------------------------------------------------------|--|--|
|                                                                                                    | Dealing with Road Tr                                                                                                    | affic Incidents & A Pr         | ofessional Drivers Pers  | sonal Development (CRS14698/2         | 223)           |                                                                                                    |  |  |
| 1. Select the Driver ID<br>that was checked<br>during the course.                                                    | ID Check       Photocard driving licence       Digital Tachograph card       DQC         Valid passport and evidence of driving licence number       Valid passport and evidence of driving licence number       Valid passport and evidence of driving licence number         Associated Knowledge       Module Answers *       Module Answers *       Module Answers *         A Professional Drivers       01       02       03       04       05       06       07       08       09       10       Tick All       It |                                |                          |                                       |                |                                                                                                    |  |  |
|                                                                                                    | Dealing with Road Traffic       01       02       03       04       05       06       07       08       09       10       Tick All       s         Incidents       Incidents       Please check the module names carefully as they may not be displayed in the order they were run in the course       o       d                                                                                                    |                                |                          |                                       |                |                                                                                                    |  |  |
| 3. Complete the<br>feedback score<br>received from the<br>driver                                                     | No. of Re-test<br>Course Feedback<br>Score out of 45<br>I, the course instruct<br>course.                                                                                                    | s<br>tor, confirm that I expla | ined the fair processing | notice to the data subject at the sta | art of this    | Enter the amount<br>of retests - If a<br>driver has referred,<br>a maximum of 3<br>re-tests are<br>allowed. |  |  |
| 4. This box should be ticke                                                                                          | d to confirm that the                                                                                                    | Back                           | Submit Course            | Save but Submit Course La             | ater           |                                                                                                    |  |  |
| instructor has explained the<br>notice to the driver.<br>This can be confirmed by the<br>registration forms and atte | he fair processing<br>the signed driver<br>endance form.                                                                                                    |                                |                          | Save and Add Results for Anoth        | er Driver      |                                                                                                    |  |  |
| WWW.RTITB.CO                                                                                                    | M f 🏏                                                                                                    | in You                         |                          |                                       | Private & Conf | idential 3                                                                                                  |  |  |

Tube

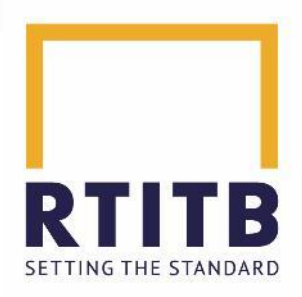

After completing the information for the driver you then have the following options:

| Back | Submit Course | Save but Submit Course Later            |
|------|---------------|-----------------------------------------|
|      |               | Save and Add Results for Another Driver |

Submit Course - This will submit the course to RTITB.

**Save but Submit Course Later** - If you are not quite ready to submit the course e.g. you are awaiting further driver information, you can click on this button and submit later.

**Save and Add Results for Another Driver** – If you have other drivers to enter onto the course, click this button and you will be able to add more.

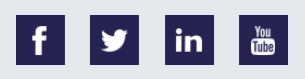

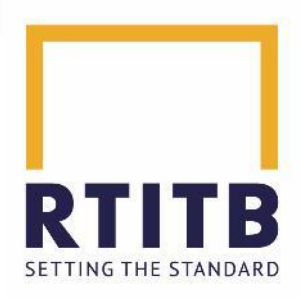

When you click 'Submit Course' you will see the following box pop-up:

| www.mdrsandnors.co.uk says                            |    |        |  |  |
|-------------------------------------------------------|----|--------|--|--|
| Are you sure you want to mark the course as complete? |    |        |  |  |
|                                                       | ОК | Cancel |  |  |
|                                                       |    |        |  |  |

If you click 'OK', you will then see confirmation that the course has been uploaded.

| The course has been successfully completed.                         |                               |
|---------------------------------------------------------------------|-------------------------------|
| If you have any queries regarding the course please contact us quot | ing course reference '65965'. |

This course will now disappear from the 'Complete a Course' section.

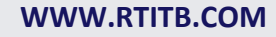

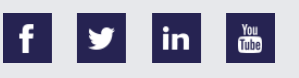

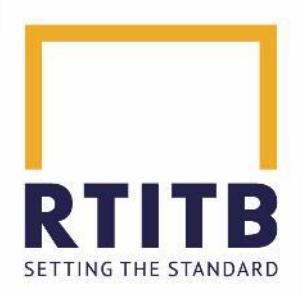

# **MyRTITB Portal**

**Enquiries** 

On the 'Enquiries' tab, you will see the following:

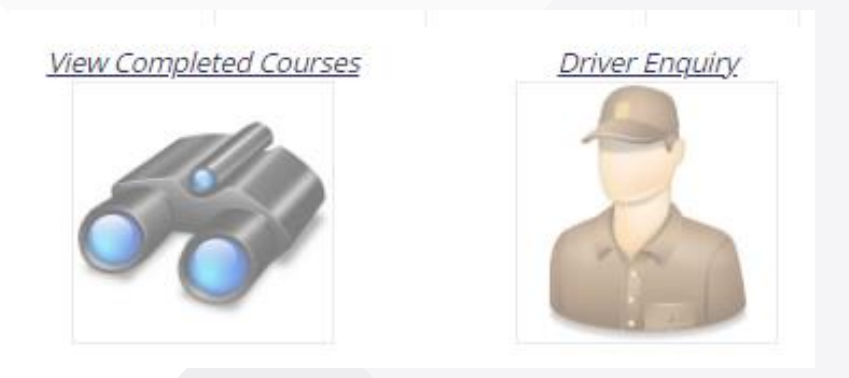

**View Completed Courses** – This allows you to view any courses completed and uploaded to RTITB (it will only show you the company / site you are allocated to). You can sort by Course ID, Course Date and Site.

**Driver Enquiry**– By entering a Drivers licence number, you can search for courses they have completed with RTITB.

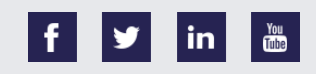

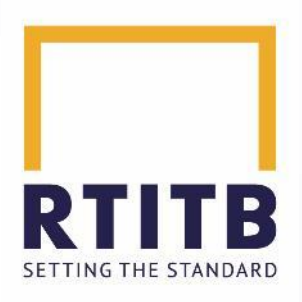

# MyRTITB Portal Reporting

On the 'Reporting' tab, you will see the following:

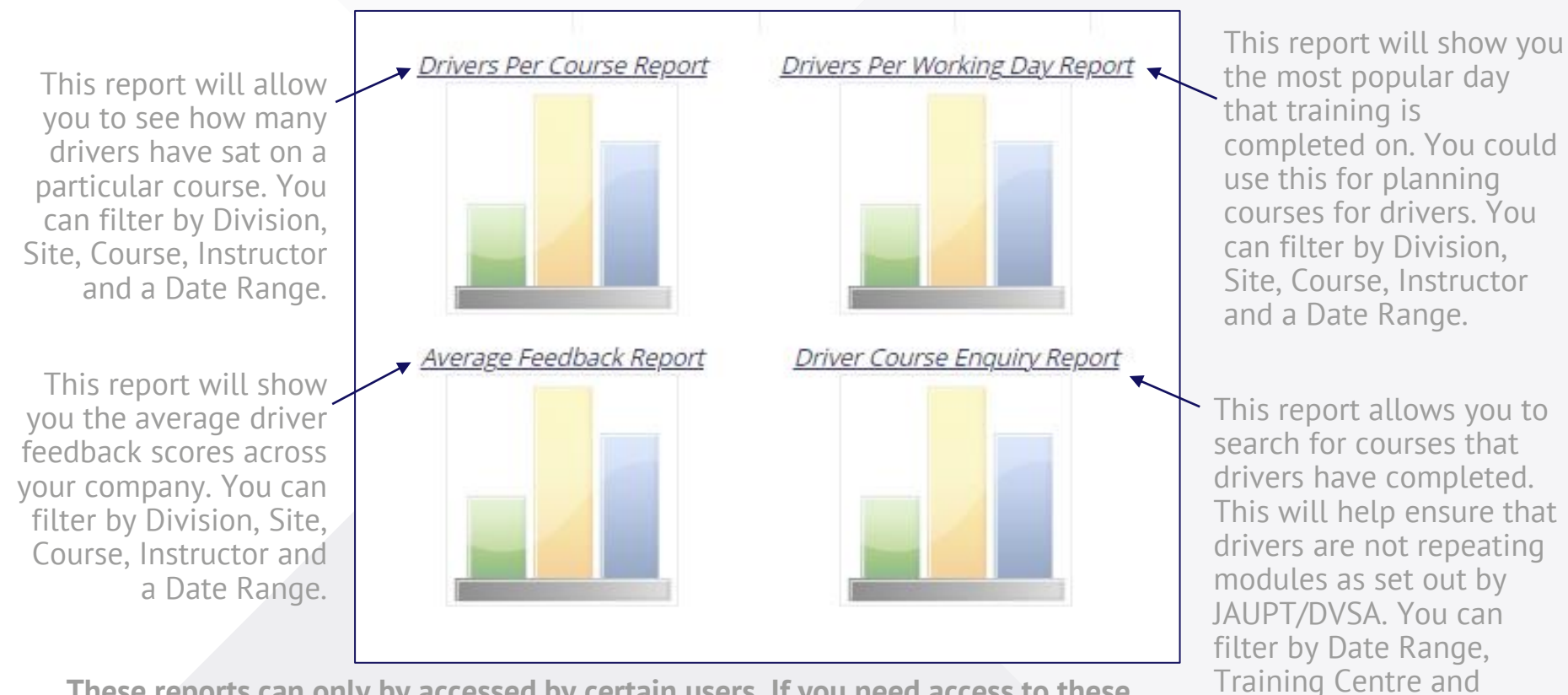

These reports can only by accessed by certain users. If you need access to these report, please contact the DCPC Team.

You Tube Course Name.